## Linee guida per l'iscrizione al concorso TFA sostegno – VIII ciclo anno 2023

- Effettuare il login in area riservata <u>studiare.unife.it</u>
- Selezionare dal Menù (in alto a destra) la voce *"Area Studente"* o *"Area Registrato"*

|                                                                                                    | util/studente/Homer agestudente.uo                                                                                                    |                                                                                                    |                                                                                                    |                                                                                                    | ☆ 🍕                                                             |
|----------------------------------------------------------------------------------------------------|----------------------------------------------------------------------------------------------------|----------------------------------------------------------------------------------------------------|----------------------------------------------------------------------------------------------------|----------------------------------------------------------------------------------------------------|-----------------------------------------------------------------|
| Università<br>(13 1/ 9)<br>degli Studi<br>di Ferrara                                                                                                    | Servizi <i>on-line</i> per la didat                                                                                                    | tica                                                                                                    |                                                                                                    |                                                                                                    | >                                                               |
| Benvenuto                                                                                                    | (Matricola                                                                                                    | N.                                                                                                    |                                                                                                    |                                                                                                    | 2                                                               |
| Benvenuto nella tua area riservata                                                                                                    |                                                                                                    |                                                                                                    |                                                                                                    | Area Riservat                                                                                                    | ta                                                              |
|                                                                                                    | •                                                                                                    |                                                                                                    |                                                                                                    | Logout                                                                                                    |                                                                 |
| AVVISI                                                                                                    |                                                                                                    |                                                                                                    |                                                                                                    | Cambia Passw<br>Altre Carriere                                                                                                    | vord                                                            |
|                                                                                                    |                                                                                                    |                                                                                                    |                                                                                                    |                                                                                                    |                                                                 |
| MISURE UNIFE PER COROI                                                                                                    | NAVIRUS                                                                                                    |                                                                                                    |                                                                                                    | Area Studente                                                                                                    | • >                                                             |
| Care studentesse, cari stud                                                                                                    | enti,                                                                                                    | so la nueva minura restrittiva adattata con il                                                                                                    | I PROMINE AN ANTIMATINA CONTRACTOR                                                                                                    | Iscrizione esa                                                                                                    | mi online 💙                                                     |
| come sapete ieri sera il Presidente del Consiglio Giuseppe Conte ha comunicato al Paese le nuove misure restrittive adottate con il DPCM che da oggi entra in vigore. Sulla base di questi contenuti tutta l'Italia diventa 'zona protetta' fi<br>anti-contagio si estendono all'intero territorio nazionale. |                                                                                                    |                                                                                                    |                                                                                                    |                                                                                                    |                                                                 |
| come sapete ieri sera il Pre<br>anti-contagio si estendono                                                                                                    | all'intero territorio nazionale.                                                                                                    | ese le nuove misure restrictive adoctate con n                                                                                                    | I DPCM che da oggi entra in vigore. Sulla                                                                                                    | Tirocini e stag                                                                                                    | e >                                                             |
| anti-contagio si estendono<br>Il nostro Ateneo prosegue i                                                                                                    | sidente dei Consigno Guseppe Conte na comunicato al Par<br>all'intero territorio nazionale.<br>n <b>modalità online le attività didattiche, gli esami e le s</b> i                                                                                                    | essioni di laurea sulla base di modalità e tempis                                                                                                    | stiche che vi sono state e continueranno a                                                                                                    | essere comunicate. Di seguito trovate tutte le specifiche.                                                                                                    | ge >                                                            |
| anti-contagio si estendono<br>Il nostro Ateneo prosegue i<br>Soprattutto vogliamo invit                                                                                                    | sidente del Consigno Guseppe Conte na comunicato al Par<br>all'intero territorio nazionale.<br>n modalità online le attività didattiche, gli esami e le s<br>carvi a seguire scrupolosamente le disposizioni del nuo                                                                                                    | essioni di laurea sulla base di modalità e tempis<br>vo DPCM. Agiamo con responsabilità, perché è                                                                                                    | stiche che vi sono state e continueranno a<br>prendersi cura di tutti. Di noi stessi, dei r                                                                  | essere comunicate. Di seguito trovate tutte le specifiche.<br>ostri cari, delle persone più a rischio. Mettiamoci a fianco di chi è i                                                                                                  | re )<br>nazionale )                                             |
| come sapete ieri sera il Pre     anti-contagio si estendono     Il nostro Ateneo prosegue i     Soprattutto vogliamo invit     Supereremo questi giorni                                                                                                    | sidente dei Consigno Guiseppe Conte na comunicato al Par<br>all'Intero territorio nazionale.<br>n modalità online le attività didattiche, gli esami e le si<br>carvi a seguire scrupolosamente le disposizioni del nuo<br>i. Insieme.                                                                                                    | essioni di laurea sulla base di modalità e tempis<br>vo DPCM. Agiamo con responsabilità, perché è                                                                                                    | stiche che vi sono state e continueranno a<br>prendersi cura di tutti. Di noi stessi, dei n                                                                  | essere comunicate. Di seguito trovate tutte le specifiche.<br>ostri cari, delle persone più a rischio. Mettiamoci a fianco di chi è i<br>Iniziative                                                                                    | re )<br>nazionale )<br>)                                        |
| <ul> <li>come sapete ieri sera il Pre<br/>anti-contagio si estendono</li> <li>Il nostro Ateneo prosegue i<br/>Soprattutto vogliamo invit</li> <li>Supereremo questi giorni</li> <li>Ultimi aggiornamenti su <u>htt</u></li> </ul>                                                                             | sidente dei Consigno Guseppe Conte na comunicato al Par<br>all'intero territorio nazionale.<br>n modalità online le attività didattiche, gli esami e le si<br>carvi a seguire scrupolosamente le disposizioni del nuo<br>i. Insieme.<br>tp://www.unife.it/it/notizie/2020/misure-unife-coronavirus/                                                                                                    | essioni di laurea sulla base di modalità e tempis<br>vo DPCM. Agiamo con responsabilità, perché è<br>aggiornamento-10-marzo                                                                                                    | stiche che vi sono state e continueranno a                                                                                                    | essere comunicate. Di seguito trovate tutte le specifiche.<br>ostri cari, delle persone più a rischio. Mettiamoci a fianco di chi è i<br>Iniziative<br>Studiare all'es                                                                 | ge >                                                            |
| <ul> <li>come sapete ieri seri il Pre-<br/>anti-contagio si estendono</li> <li>Il nostro Ateneo prosegue i<br/>Soprattutto vogliamo inviti<br/>Supereremo questi giorni</li> <li>Ultimi aggiornamenti su <u>htt</u></li> </ul>                                                                                | sidente dei Consigno Guiseppe Conte na comunicato al Par<br>all'Intero territorio nazionale.<br>n modalità online le attività didattiche, gli esami e le si<br>carvi a seguire scrupolosamente le disposizioni del nuo<br>i. Insieme.<br><u>tp://www.unife.it/it/notizie/2020/misure-unife-coronavirus/</u>                                                                                                    | esse le nuove ninsure restrictive adottate con n<br>essioni di laurea sulla base di modalità e tempis<br>vo DPCM. Agiamo con responsabilità, perché è<br>aggiornamento-10-marzo<br>Visualizza dettagli >                                               | stiche che vi sono state e continueranno a<br>prendersi cura di tutti. Di noi stessi, dei n<br>Status Studente                                               | n essere comunicate. Di seguito trovate tutte le specifiche.<br>Nostri cari, delle persone più a rischio. Mettiamoci a fianco di chi è i<br>Iniziative<br>Studiare all'es<br>Didattica                                                 | se >                                                            |
| <ul> <li>come sapete ieri sera il Pre<br/>anti-contagio si estendono</li> <li>Il nostro Ateneo prosegue i<br/>Soprattutto vogliamo invit</li> <li>Supereremo questi giorni</li> <li>Ultimi aggiornamenti su <u>htt</u></li> <li>Dati Personali</li> </ul>                                                     | sidente del Consigno Guiseppe Conte na comunicato al Par<br>all'Intero territorio nazionale.<br>n modalità online le attività didattiche, gli esami e le si<br>carvi a seguire scrupolosamente le disposizioni del nuo<br>i. Insieme.<br>tp://www.unife.it/it/notizle/2020/misure-unife-coronavirus/                                                                                                    | esse le nuove ninsure restrictive adottate con n<br>essioni di laurea sulla base di modalità e tempis<br>vo DPCM. Agiamo con responsabilità, perché è<br>aggiornamento-10-marzo<br>Visualizza dettagli >                                               | stiche che vi sono state e continueranno a<br>prendersi cura di tutti. Di noi stessi, dei n                                                                  | n essere comunicate. Di seguito trovate tutte le specifiche.<br>Nostri cari, delle persone più a rischio. Mettiamoci a fianco di chi è i<br>Iniziative<br>Studiare all'es<br>Didattica<br>Esami                                        | se >                                                            |
| <ul> <li>come sapete ieri seri il Pre-<br/>anti-contagio si estendono</li> <li>il nostro Ateneo prosegue i<br/>Soprattutto vogliamo invit</li> <li>Supereremo questi giorni</li> <li>Ultimi aggiornamenti su htt</li> <li>Dati Personali</li> <li>Pannello di controllo</li> </ul>                            | sidente del Consigno Guiseppe Conte na comunicato al Par<br>all'intero territorio nazionale.<br>n modalità online le attività didattiche, gli esami e le si<br>carvi a seguire scrupolosamente le disposizioni del nuo<br>i. Insieme.<br>tp://www.unife.it/it/notizie/2020/misure-unife-coronavirus/                                                                                                    | essioni di laurea sulla base di modalità e tempis<br>zo DPCM. Agiamo con responsabilità, perché è<br>aggiornamento-10-marzo<br>Visualizza dettagli<br>Nascondi dettagli v                                                                              | stiche che vi sono state e continueranno a<br>prendersi cura di tutti. Di noi stessi, dei r<br>Status Studente<br>Messaggi                                   | n essere comunicate. Di seguito trovate tutte le specifiche.<br>Nostri cari, delle persone più a rischio. Mettiamoci a fianco di chi è i<br>Iniziative<br>Studiare all'es<br>Didattica<br>Esami<br>Questionari                         | ge > 3<br>nazionale > 3<br>stero > 3<br>> 3                     |
| <ul> <li>come sapete ieri seri il Pre-<br/>anti-contagio si estendono<br/>il nostro Ateneo prosegue i<br/>Soprattutto vogliamo invit<br/>Supereremo questi giorni<br/>Ultimi aggiornamenti su <u>htt</u></li> <li>Dati Personali</li> <li>Pannello di controllo</li> </ul>                                    | sidente dei Consigno Guiseppe Conte na comunicato al Par<br>all'intero territorio nazionale.<br>n modalità online le attività didattiche, gli esami e le si<br>carvi a seguire scrupolosamente le disposizioni del nuo<br>i. Insieme.<br>tp://www.unife.it/it/notizie/2020/misure-unife-coronavirus/                                                                                                    | esse le nuove ninsure restrictive adottate con n<br>essioni di laurea sulla base di modalità e tempis<br>vo DPCM. Agiamo con responsabilità, perché è<br>aggiornamento-10-marzo<br>Visualizza dettagli<br>Nascondi dettagli V                          | stiche che vi sono state e continueranno a<br>prendersi cura di tutti. Di noi stessi, dei n<br>Status Studente<br>Messaggi<br>Messaggi Personali             | n essere comunicate. Di seguito trovate tutte le specifiche.<br>Nostri cari, delle persone più a rischio. Mettiamoci a fianco di chi è i<br>Studiare all'es<br>Didattica<br>Esami<br>Questionari                                       | se >                                                            |
| <ul> <li>come sapete ieri seri il Pre-<br/>anti-contagio si estendono<br/>il nostro Ateneo prosegue i<br/>Soprattutto vogliamo invit<br/>Supereremo questi giorni<br/>Ultimi aggiornamenti su <u>htt</u></li> <li>Dati Personali</li> <li>Pannello di controllo</li> <li>Processo</li> </ul>                  | sidente dei Consigno Guiseppe Conte na comunicato al Para<br>all'Intero territorio nazionale.<br>n modalità online le attività didattiche, gli esami e le si<br>carvi a seguire scrupolosamente le disposizioni del nuo<br>I. Insieme.<br>tp://www.unife.it/it/notizle/2020/misure-unife-coronavirus/                                                                                                    | esse le nuove ninsure restrictive additate com n<br>essioni di laurea sulla base di modalità e tempis<br>vo DPCM. Agiamo con responsabilità, perché è<br>aggiornamento-10-marzo<br>Visualizza dettagli<br>Nascondi dettagli<br>Da fare                 | stiche che vi sono state e continueranno a<br>prendersi cura di tutti. Di noi stessi, dei n<br>Status Studente<br>Messaggi<br>Messaggi Personali<br>Mittente | n essere comunicate. Di seguito trovate tutte le specifiche.<br>Nostri cari, delle persone più a rischio. Mettiamoci a fianco di chi è i<br>Iniziative<br>Studiare all'es<br>Didattica<br>Esami<br>Questionari<br>Elezioni Stude       | ye 3<br>nazionale 3<br>stero 3<br>Stero 3<br>Stero 3<br>Stero 3 |
| <ul> <li>come sapete ieri seri il Pre-<br/>anti-contagio si estendono<br/>il nostro Ateneo prosegue i<br/>Soprattutto vogliamo invit<br/>Supereremo questi giorni<br/>Ultimi aggiornamenti su <u>htt</u></li> <li>Dati Personali</li> <li>Pannello di controllo</li> <li>Processo</li> <li>Tasse</li> </ul>   | All'intero territorio nazionale. n modalità online le attività didattiche, gli esami e le se carvi a seguire scrupolosamente le disposizioni del nuo i. Insieme. tp://www.unife.it/it/notizie/2020/misure-unife-coronavirus/                                                                                                    | sse e nuove ninsure restrictive additate com n<br>essioni di laurea sulla base di modalità e tempis<br>vo DPCM. Agiamo con responsabilità, perché è<br>aggiornamento-10-marzo<br>Visualizza dettagli ><br>Nascondi dettagli ><br>Da fare<br>visualizza | stiche che vi sono state e continueranno a<br>prendersi cura di tutti. Di noi stessi, dei n<br>Status Studente<br>Messaggi<br>Messaggi Personali<br>Mittente | n essere comunicate. Di seguito trovate tutte le specifiche.<br>Nostri cari, delle persone più a rischio. Mettiamoci a fianco di chi è i<br>Studiare all'es<br>Didattica<br>Esami<br>Questionari<br>Elezioni Stude<br>nessun messaggio | se >                                                            |
| Come sapete ieri seri il Pre<br>anti-contagio si estendono<br>il nostro Ateneo prosegue i<br>Soprattutto vogliamo invit<br>Supereremo questi giorni<br>Ultimi aggiornamenti su htt<br>Dati Personali<br>Pannello di controllo<br>Processo<br>Tasse<br>Piano carriera                                          | all'intero territorio nazionale. n modalità online le attività didattiche, gli esami e le se carvi a seguire scrupolosamente le disposizioni del nuo i. Insieme. tp://www.unife.it/it/notizie/2020/misure-unife-coronavirus/                                                                                                    | se e nuove ninsure restrictive additate com n<br>essioni di laurea sulla base di modalità e tempis<br>vo DPCM. Agiamo con responsabilità, perché è<br>aggiornamento-10-marzo<br>Visualizza dettagli ><br>Nascondi dettagli *<br>Da fare<br>visualizza  | Status Studente  Messaggi Messaggi Messaggi Mittente  Mittente                                                                                               | n essere comunicate. Di seguito trovate tutte le specifiche.<br>Nostri cari, delle persone più a rischio. Mettiamoci a fianco di chi è i<br>Studiare all'es<br>Didattica<br>Esami<br>Questionari<br>Elezioni Stude                     | ge > nazionale > 1                                              |
| Come sapete ieri sera il Pre<br>anti-contagio si estendono<br>il nostro Ateneo prosegue i<br>Soprattutto vogliamo inviti<br>Supereremo questi giorni<br>Ultimi aggiornamenti su <u>htt</u><br>Dati Personali<br>Pannello di controllo Processo Tasse Piano carriera Appelli disponibili                       | Statto  Statto  Statto  Statto  Statto  Statto  Statto  Statto  Statto  Opening  Statto  Opening  Statto  Opening  Statto  Opening  Opening  Openi | esse le indove misure restrictive additate com in<br>essioni di laurea sulla base di modalità e tempis<br>vo DPCM. Agiamo con responsabilità, perché è<br>aggiornamento-10-marzo<br>Visualizza dettagli<br>Nascondi dettagli<br>Da fare<br>visualizza  | stiche che vi sono state e continueranno a<br>prendersi cura di tutti. Di noi stessi, dei r<br>Status Studente<br>Messaggi<br>Messaggi Personali<br>Mittente | n essere comunicate. Di seguito trovate tutte le specifiche.<br>Nostri cari, delle persone più a rischio. Mettiamoci a fianco di chi è i<br>Iniziative<br>Studiare all'es<br>Didattica<br>Esami<br>Questionari<br>Elezioni Stude       | ge >                                                            |

## • Dalla colonna di destra selezionare la voce "*Test di ammissione*"

|                                                                                                    | Università<br>degli Studi                                                 | Servizi <i>on-line</i> i                                                   | oer la didattica                                                                                                    |                                                                            |                                                     | Domanda di sospensione carriera       |  |
|----------------------------------------------------------------------------------------------------|---------------------------------------------------------------------------|----------------------------------------------------------------------------|----------------------------------------------------------------------------------------------------|----------------------------------------------------------------------------|-----------------------------------------------------|---------------------------------------|--|
| *140                                                                                                    | eale FR <sup>VC<sup>2</sup></sup> di Ferrara                              |                                                                            | ne (1996), en la calactería de la destrucción de la destrucción de la destrucción de la destrucción de la destr<br>20<br>- Calactería de la destrucción de la destrucción de la destrucción de la destrucción de la destrucción de la de |                                                                            |                                                     | Pagamenti                             |  |
| Be                                                                                                    | nvenuto                                                                   |                                                                            | l (Matricola N.                                                                                                    |                                                                            |                                                     | Dati Economici                        |  |
| _                                                                                                    |                                                                           |                                                                            |                                                                                                    |                                                                            |                                                     | Autocertificazioni                    |  |
| Benve                                                                                                    | nuto nella tua area riservata.                                            |                                                                            |                                                                                                    |                                                                            |                                                     | Diploma supplement                    |  |
| Avv                                                                                                    | 151                                                                       |                                                                            |                                                                                                    |                                                                            |                                                     | Atti Amministrativi                   |  |
|                                                                                                    | MISURE UNIFE PER CORONA                                                   | VIRUS                                                                      |                                                                                                    |                                                                            |                                                     | Test di Ammissione                    |  |
|                                                                                                    | Care studentesse, cari studen                                             | ti,                                                                        |                                                                                                    |                                                                            |                                                     | Test di Orientamento                  |  |
|                                                                                                    | come sapete ieri sera il Presid<br><b>tutta l'Italia diventa 'zona p</b>  | ente del Consiglio Giuseppe Co<br>r <b>otetta' fino al prossimo 3 ap</b> r | nte ha comunicato al Paese <b>le nuove</b><br>r <b>ile</b> e le norme anti-contagio si estend                                                                                                    | <b>misure restrittive adottate c</b><br>lono all'intero territorio naziona | <b>on il DPCM che da oggi entra in vigc</b><br>ile. | Consulta Fascicolo Studente           |  |
|                                                                                                    | Il nostro Ateneo prosegue in <b>r</b><br>seguito trovate tutte le specifi | Allegati carriera                                                          |                                                                                                    |                                                                            |                                                     |                                       |  |
| Soprattutto vogliamo invitarvi a seguire scrupolosamente le disposizioni del nuovo DPCM. Agiamo con responsabilità, perché è prendersi cura di tutti. Di noi ste<br>a rischio. Mettiamoci a fianco di chi è in prima linea. |                                                                           |                                                                            |                                                                                                    |                                                                            |                                                     | Esami di Stato                        |  |
|                                                                                                    | Supereremo questi giorni. Ir                                              | upereremo questi giorni. Insieme.                                          |                                                                                                    |                                                                            |                                                     |                                       |  |
|                                                                                                    | Ultimi aggiornamenti su <u>http:/</u>                                     | //www.unife.it/it/notizie/2020/m                                           | nisure-unife-coronavirus/aggiornamer                                                                                                    | nto-10-marzo                                                               |                                                     | Immatricolazione                      |  |
| Dat                                                                                                    | i Personali                                                               |                                                                            | Visualizza dettagli 🕨                                                                                                    | Status Studente                                                            |                                                     | 150 Ore                               |  |
|                                                                                                    |                                                                           |                                                                            |                                                                                                    |                                                                            |                                                     | Permessi di soggiorno                 |  |
| Pan                                                                                                    | nello di controllo                                                        |                                                                            | Nascondi dettagli 🔻                                                                                                    | Messaggi                                                                   |                                                     | Documenti di identità                 |  |
|                                                                                                    |                                                                           |                                                                            |                                                                                                    | Messaggi Personali                                                         |                                                     | Dichiarazioni invalidità/Handicap/DSA |  |
| Proc                                                                                                    | esso                                                                      | Stato                                                                      | Da fare                                                                                                    | Mittente                                                                   | Titolo                                              |                                       |  |
| Tasse                                                                                                    | 2                                                                         | 💿 scadute                                                                  | visualizza                                                                                                    |                                                                            |                                                     | Titoli di studio                      |  |

### • Procedere con l'ammissione

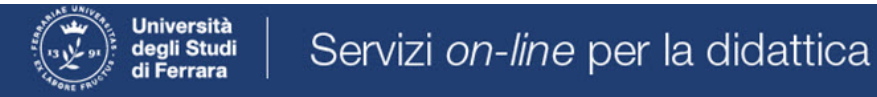

## Concorsi di ammissione

In questa pagina vengono riassunte le iscrizioni a Concorsi di ammissione effettuate fino a questo momento. Clicca sulla descrizione per visualizzare i dettagli di ciascun Concorso di ammissione.

Lista concorsi a cui si è iscritti

TFA Sostegno - Scuola dell'infanzia

Sono presenti Concorsi di ammissione a cui potersi iscrivere.

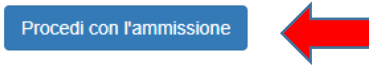

## • Scorrere fino a fine pagina e selezionare nuovamente "Iscrizione concorsi"

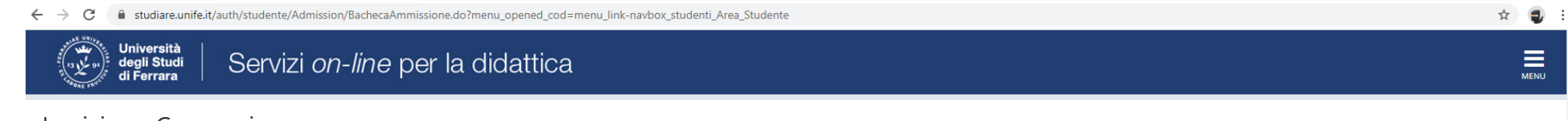

## Iscrizione Concorsi

Attraverso le pagine seguenti sarà possibile effettuare l'iscrizione ad un concorso di ammissione.

| Attività                                                     | Sezione                                              | Info | Stato    | Legenda:                           |
|--------------------------------------------------------------|------------------------------------------------------|------|----------|------------------------------------|
| A - Scelta del concorso                                      |                                                      |      | ×        | 🕥 Informazioni                     |
|                                                              | Informazioni                                         | ()   | 8        | 🛛 Sezione in lavorazione o aperta  |
|                                                              | Scelta tipologia corso                               | ()   | Ĥ        | Sezione bloccata, si attiverà al   |
|                                                              | Selezione concorso                                   | ()   | A        | precedenti                         |
|                                                              | Inserimento Codice Autorizzazione                    | ()   | A        | 🥪 Sezione correttamente completata |
|                                                              | Conferma                                             | ()   | Ĥ        |                                    |
| B - Inserimento o modifica documento di identità             |                                                      | ()   | ß        |                                    |
|                                                              | Pagina elenco Documenti di Identità presentati       | ()   | Ĥ        |                                    |
| C - Conferma iscrizione al concorso                          |                                                      | ()   | ß        |                                    |
|                                                              | Preferenze                                           | ()   | A        |                                    |
|                                                              | Preferenze percorso di studio                        | ()   | ß        |                                    |
|                                                              | Preferenze sedi                                      | ()   | A        |                                    |
|                                                              | Preferenze lingue                                    | ()   | Ĥ        |                                    |
|                                                              | Preferenze borse di studio                           | ()   | ß        |                                    |
|                                                              | Scelta categoria amministrativa ed ausili invalidità | ()   | Ĥ        |                                    |
|                                                              | Scelta tipologia ausilio invalidità                  | ()   | Ĥ        |                                    |
|                                                              | Conferma                                             | ()   | Ĥ        |                                    |
| D - Inserimento o modifica delle dichiarazioni di invalidità |                                                      | ()   | ß        |                                    |
|                                                              | Pagina elenco Dichiarazioni di Invalidità presentate | ()   | A        |                                    |
| E - Titoli di accesso                                        |                                                      |      | <u> </u> |                                    |
|                                                              | Dettaglio Titoli di Accesso                          | ()   | P        |                                    |
| F - Dichiarazione eventuali titoli di valutazione            |                                                      |      | P        |                                    |
|                                                              |                                                      | -    | -        |                                    |

MENU

| C - Comernia iscrizione ai concorso                            |                                                      | V          | 10       |
|----------------------------------------------------------------|------------------------------------------------------|------------|----------|
|                                                                | Preferenze                                           | <b>(</b> ) | <b>A</b> |
|                                                                | Preferenze percorso di studio                        | <u>(</u> ) | A        |
|                                                                | Preferenze sedi                                      | 0          | A        |
|                                                                | Preferenze lingue                                    | <u>(</u> ) | A        |
|                                                                | Preferenze borse di studio                           | 0          | Ģ        |
|                                                                | Scelta categoria amministrativa ed ausili invalidità | 0          | A        |
|                                                                | Scelta tipologia ausilio invalidità                  | 0          | A        |
|                                                                | Conferma                                             | 0          | A        |
| D - Inserimento o modifica delle dichiarazioni di invalidità   |                                                      | 0          | A        |
|                                                                | Pagina elenco Dichiarazioni di Invalidità presentate | 0          | A        |
| E - Titoli di accesso                                          |                                                      | 0          | A        |
|                                                                | Dettaglio Titoli di Accesso                          | 0          | A        |
| F - Dichiarazione eventuali titoli di valutazione              |                                                      | 0          | A        |
|                                                                | Dettaglio titoli e documenti per la valutazione      | <u>(</u> ) | A        |
|                                                                | Conferma                                             | 0          | A        |
| 5 - Questionari richiesti prima della conferma dell'ammissione |                                                      | 0          | A        |
|                                                                | Selezione questionario da compilare                  | 0          | A        |
| H - Azione per la scelta del turno di svolgimento della prova  |                                                      | 0          | A        |
|                                                                | Selezione della prova con turno                      | <u>(</u> ) | A        |
| - Chiusura processo                                            |                                                      | <u>(</u> ) | A        |
|                                                                | Conferma esplicita                                   | 6          | A        |
|                                                                | Conferma                                             | <u>(</u> ) | -        |

← → C 🔒 studiare.unife.it/auth/studente/Admission/BachecaAmmissione.do?menu\_opened\_cod=menu\_link-navbox\_studenti\_Area\_Studente

#### ☆ 🥥 🗄

Home SOS Studenti Portale d'Ateneo MyDesk Studenti

### • Selezionare "Avanti"

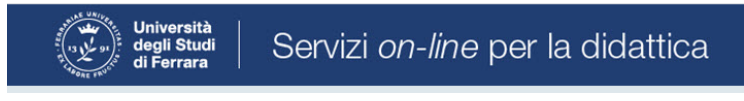

# A 1 2 3 4 ... >>

Informativa sul trattamento dei dati personali ai sensi dell'art. 13 del Regolamento UE 2016/679

Prima di proseguire ti invitiamo a prendere visione dell'<u>Informativa in materia di trattamento dei dati personali</u> ai sensi dell'articolo 13 del Regolamento UE 2016/679. Cliccando sul tasto **AVANTI** l'utente dichiara di aver ricevuto, letto e compreso le informazioni in materia di trattamento dei dati personali.

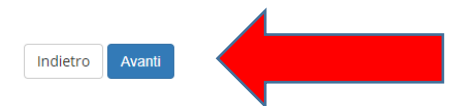

Home SOS Studenti Portale d'Ateneo MyDesk Studenti

☆ 🥥 :

MENU

# • Selezionare "*Specializzazione di attività di sostegno*"

| ← → C                                                                                   | ☆ 🧔 🗄                                  |
|-----------------------------------------------------------------------------------------|----------------------------------------|
| Università<br>degli Studi<br>di Ferrara Servizi <i>on-line</i> per la didattica         | MENU                                   |
| Image: Scelta tipologia corso                                                           | 🖡 Legenda                              |
| Selezionare la tipologia di corso al quale si intende accedere.  Seleta tipologia corso | * Dato obbligatorio                    |
| Post Riforma* 💿 Master di Secondo Livello                                               |                                        |
| Corso di Laurea Magistrale Ciclo Unico 6 anni                                           |                                        |
| Specializzazione di attività di Sostegno                                                |                                        |
| Indietro Avanti                                                                         |                                        |
| Home SOS Studenti Portale d'Ateneo MyDesk Studenti                                      |                                        |
|                                                                                         | Informativa utilizzo cookie   © CINECA |

• e proseguire cliccando "Avanti"

• Selezionare il tipo di Concorso al quale si desidera partecipare. Il candidato che volesse concorrere per più percorsi, dovrà effettuare la procedura per ognuno di essi

| ← → C 🔒 studiare.unife.it/auth/studente/Admission/Cds.do                                                                                                    | \$                              |
|----------------------------------------------------------------------------------------------------|---------------------------------|
| Università<br>degli Studi<br>di Ferrara                                                                                                    | MENU                            |
| [i]                                                                                                    | _                               |
| Lista concorsi di ammissione                                                                                                    | - Legenda                       |
| Selezionare il concorso al quale si intende iscriversi.                                                                                                    | Dato obbligatorio     Checklist |
| Concorso* <ul> <li>TFA Sostegno - Scuola dell'infanzia dal</li> </ul>                                                                                                    |                                 |
| Dettaglio                                                                                                    |                                 |
| percorso di formazione per il conseguimento della specializzazione per l'ATTIVITA' DI SOSTEGNO DIDATTICO AGLI ALUNNI CON DISABILITA' - scuola di infanzia                 |                                 |
| Concorso* 💿 TFA Sostegno - Scuola primaria dal 1                                                                                                    |                                 |
| Dettaglio                                                                                                    |                                 |
| percorso di formazione per il conseguimento della specializzazione per l'ATTIVITA' DI SOSTEGNO DIDATTICO AGLI ALUNNI CON DISABILITA' - scuola primaria                    |                                 |
| Concorso* 💿 TFA Sostegno - Scuola secondaria di primo grado dal                                                                                                    |                                 |
| Dettaglio                                                                                                    |                                 |
| percorso di formazione per il conseguimento della specializzazione per l'ATTIVITA' DI SOSTEGNO DIDATTICO AGLI ALUNNI CON DISABILITA' - scuola secondaria di primo grado   |                                 |
| Concorso* 💿 TFA Sostegno - Scuola secondaria di secondo grado dal                                                                                                    |                                 |
| Dettaglio                                                                                                    |                                 |
| percorso di formazione per il conseguimento della specializzazione per l'ATTIVITA' DI SOSTEGNO DIDATTICO AGLI ALUNNI CON DISABILITA' - scuola secondaria di secondo grado |                                 |
| Indietro                                                                                                    | ]                               |

Home SOS Studenti Portale d'Ateneo MyDesk Studenti

## • Verificare la correttezza delle informazioni inserite

| ← → C 🔒 studiare.unife.it/auth/studente/Admission/CodAut.do                         | x) 🤤 🗄                                   |
|-------------------------------------------------------------------------------------|------------------------------------------|
| Università<br>degli Studi<br>di Ferrara Servizi <i>on-line</i> per la didattica     | MENU                                     |
| A 3 4 5     B 1 >>                                                                  |                                          |
| Conferma scelta concorso                                                            |                                          |
| Verificare le informazioni relative alle scelte effettuate nelle pagine precedenti. |                                          |
| Concorso                                                                            |                                          |
| Tipologia titolo di studio                                                          | Specializzazione di attività di Sostegno |
| Tipologia di corso                                                                  | Specializzazione di attività di Sostegno |
| Descrizione                                                                         | TFA Sostegno - Scuola dell'infanzia      |
| Indietro Conferma e prosegui                                                        |                                          |

• Inserire (<u>se richiesto</u>) i dati relativi al proprio documento di identità in corso di validità; tale documento dovrà poi essere scansionato e inserito in allegato

| $\leftrightarrow$ $\rightarrow$ C $\square$ studiare.unife.it/auth/Addr | essBook/ABDocldentitaEIAIIegatiInsert.do |           |        | A) 🥥 🗄       |
|-------------------------------------------------------------------------|------------------------------------------|-----------|--------|--------------|
| degli Studi<br>di Ferrara                                               | vizi <i>on-line</i> per la didattica     |           |        | MENU         |
|                                                                         | >>                                       |           |        |              |
| Documento di Identità                                                   |                                          |           |        | The second a |
| Riepilogo Documento di Identità.                                        |                                          |           |        | Checklist    |
| Documento di Identità                                                   |                                          |           |        | 🔍 Dettaglio  |
|                                                                         |                                          |           |        | Dodifica     |
| Tipologia Documento:                                                    |                                          |           |        | 🕥 Elimina    |
| Numero:                                                                 |                                          |           |        | Informazione |
| Data Rilascio:                                                          |                                          |           |        |              |
| Data Scadenza:                                                          |                                          |           |        |              |
| Lista allegati                                                          |                                          |           |        |              |
| Titolo                                                                  | Descrizione                              | Nome file | Azioni |              |
| Carta Identità                                                          | Carta Identità                           |           | S 🗟 🖉  |              |
| Inserisci Allegato                                                      |                                          |           |        |              |
| Indietro Avanti                                                         |                                          |           |        |              |

Home SOS Studenti Portale d'Ateneo MyDesk Studenti

# • Spazio dedicato a chi necessita di eventuali ausili per disabilità o DSA

| ← → C 🔒 studiare.unife.it/auth/studente/Admission/MsgConflscrConcPre.do                                                                                                    | ☆ 🤤       |  |  |  |
|----------------------------------------------------------------------------------------------------|-----------|--|--|--|
| Università<br>degli Studi<br>di Ferrara                                                                                                    | MENU      |  |  |  |
| $ \bigcirc < < 3 4 5 6 7 >> $                                                                                                    |           |  |  |  |
| Scelta categoria amministrativa ed ausili per disabilità o DSA                                                                                                    |           |  |  |  |
| Scegliere la propria categoria amministrativa, valida per lo svolgimento del concorso di ammissione al quale ci si sta iscrivendo, ed eventualmente richiedere ausilio per disabilità o DSA. |           |  |  |  |
| Ausilio allo svolgimento delle prove (riservato ai candidati disabili o con DSA)                                                                                                    | Checklist |  |  |  |
| Richiedo l'ausilio per lo svolgimento della prova<br>(L. 104/92 e succ. modifiche; L. 170/10)                                                                                                |           |  |  |  |
| ○ Sì ⑧ No                                                                                                    |           |  |  |  |

#### Prove previste

| Descrizione        | Тіро  | Data | Ora | Sede                                                                                               |
|--------------------|-------|------|-----|----------------------------------------------------------------------------------------------------|
| Prova scritta      | Tema  |      |     | Dipartimento di Economia e Management - Via Voltapaletto, 11 - 44121 Ferrara - Aula EC3            |
| Prova orale        | Orale |      |     | Dipartimento di Economia e Management - Via Voltapaletto, 11 - 44121 Ferrara - Aula Antonio d'Atri |
| Test Preliminare   |       |      |     |                                                                                                    |
| Valutazione Titoli |       |      |     |                                                                                                    |
| Indietro Avanti    |       |      |     |                                                                                                    |

Home SOS Studenti Portale d'Ateneo MyDesk Studenti

#### • Verificare i dati immessi

| ← | $\rightarrow$ | С |  | studiare.unife.it/auth/studente/Admission/TipiAusilio.do |
|---|---------------|---|--|----------------------------------------------------------|
|---|---------------|---|--|----------------------------------------------------------|

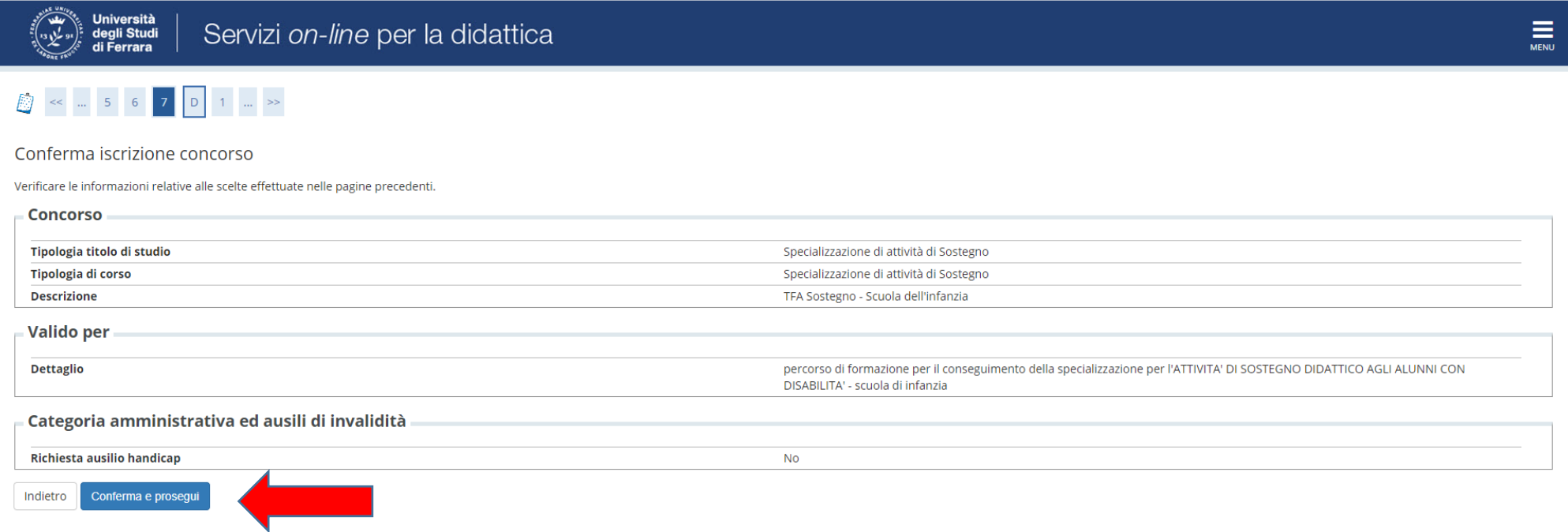

Home SOS Studenti Portale d'Ateneo MyDesk Studenti

# • Inserire eventuali dichiarazioni di invalidità/Handicap/DSA

| ← → C                                                                                                    | ☆) 💽 🗄                                                                                                    |
|----------------------------------------------------------------------------------------------------|----------------------------------------------------------------------------------------------------|
| Università<br>degli Studi<br>di Ferrara                                                                                                    | Menu                                                                                                    |
| Ista dichiarazioni di invalidità/Handicap/DSA In usuali di invalidità/Handicap/DSA. E' possibile inserire dichiarazioni di diversa tipologia (invalidità/handicap/DSA). Ista dichiarazioni di invalidità/Handicap/DSA Ista dichiarazioni di invalidità/Handicap/DSA Ista dichiarazioni di invalidità/Handicap/DSA Ista dichiarazioni di invalidità/Handicap/DSA Ista dichiarazioni di invalidità/Handicap/DSA Ista dichiarazioni di invalidità/Handicap/DSA Ista dichiarazioni di invalidità/Handicap/DSA Ista dichiarazioni di invalidità/Handicap/DSA Ista dichiarazioni di invalidità/Handicap/DSA Ista dichiarazioni di invalidità/Handicap/DSA Ista dichiarazioni di invalidità/Handicap/DSA Ista dichiarazioni di invalidità/Handicap/DSA Ista dichiarazioni di invalidità/Handicap/DSA Ista dichiarazioni di invalidità/Handicap/DSA | <ul> <li>Legenda</li> <li>Checklist</li> <li>Modifica</li> <li>Elimina</li> <li>Confermata</li> <li>Presentata</li> </ul> |

#### Home SOS Studenti Portale d'Ateneo MyDesk Studenti

• Inserire i titoli di studio.

I candidati con **diploma ITP, in questa fase dell'iscrizione,** dopo aver caricato il diploma, sono invitati a contattare l'ufficio Formazione Insegnanti tramite il portale <u>SOS</u> (sezione Tfa-Sostegno) per definire le modalità di prosecuzione della procedura.

| → C 🔒 studiare.unif                                                           | e.it/auth/Degrees/TitoliRichiestiForm.do                                                                                                    | \$                                                                                                    |
|-------------------------------------------------------------------------------|----------------------------------------------------------------------------------------------------|----------------------------------------------------------------------------------------------------|
| << 1 E 1                                                                      | F 1 >>                                                                                                    |                                                                                                    |
| ettaglio titoli richie                                                        | esti                                                                                                    | The chist                                                                                               |
| proseguire è necessario d<br>di studio conseguiti negl<br>itoli di Studio Obb | dichiarare i titoli di studio. Per primi vengono mostrati i titoli di studio obbligatori, mentre le varie opzioni m<br>li anni precedenti.<br>- <b>ligatori</b>                                                                                                    | ostrano titoli che sono alternativi fra loro. Nelle pagine seguenti verranno chiesti i dati relativi ai |
|                                                                               |                                                                                                    | Titolo dichiarato                                                                                       |
| Stato<br>blocco Titolo                                                        | Note                                                                                                    | Stato<br>Titolo Azioni Citica en abbligatorio                                                           |
| V Titolo di Scuola Su                                                         | iperiore                                                                                                    | e 🗟 🖗 🔍                                                                                                 |
| Altri Titoli                                                                  |                                                                                                    | 🔍 Visualizza dettaglio titolo                                                                           |
|                                                                               |                                                                                                    | 6 Cancella titolo                                                                                       |
| Titolo<br>Laurea Magistrale                                                   | Note         Dettagli Titolo:         • Anno Conseguimento: 2014         • Ateneo: Università degli Studi d         • Classe: Classe delle lauree magistrali in Scienze filosofich         • Stato: Conseguito                                                                                                    | ne Azioni                                                                                               |
| Laurea di Primo Livello                                                       | Dettagli Titolo:<br>Anno Conseguimento: 2009<br>Ateneo: Università degli Studi desi Studi desi Studi de | Image: Section 2.                                                                                       |

• Si ricorda che è necessario inserire il documento .pdf generato dalla compilazione del *form* (modulo 1, oppure 2, oppure 3) in "Altra documentazione".

| Gestione titoli e documenti per la valutazione                                                                 |                                                          |           |        |             |   | Legenda  |
|----------------------------------------------------------------------------------------------------|----------------------------------------------------------|-----------|--------|-------------|---|----------|
| Dichiarare titoli e documenti utili alla valutazione.                                                          |                                                          |           |        |             |   |          |
| l concorso scelto prevede le seguenti tipologie di documen                                                     | ti e/o titoli che concorrono alla valutazione della grad | duatoria: |        |             |   |          |
| Tipo titolo                                                                                                    |                                                          | Min       |        | Мах         |   | Modifica |
| Altra documentazione                                                                                           |                                                          | 1         |        |             |   | Elimina  |
| Dichiaraz. sostitutiva di certificazione                                                                       |                                                          | 1         |        | 99          |   |          |
| Titoli dichiarati                                                                                              |                                                          |           | 1      |             |   |          |
| Tipologia                                                                                                    | Titolo                                                   |           | Azioni |             |   |          |
| Altra documentazione                                                                                           | modulo 2                                                 |           | 9      | <b>&gt;</b> |   |          |
| Dichiaraz. sostitutiva di certificazione                                                                       | autocertif laurea+24 CFU                                 |           | 9      | 3           | 6 |          |
| Vuoi allegare altri <ul> <li>Si</li> <li>documenti e/o titoli alla</li> <li>domanda di ammissione?*</li> </ul> |                                                          |           |        |             |   |          |

• Nel caso di ulteriori documenti da allegare, selezionare SI e proseguire

- Inserire gli allegati relativi alle autocertificazioni dei titoli di accesso in "Dichiarazione sostitutiva di certificazione";
- In caso di interesse, inserire il documento .pdf generato dalla compilazione del/dei *form* (Moduli 5-6-7-8) e relativi allegati (autocertificazione di eventuali titoli valutabili e modulistica di competenza) in "Dichiarazione sostitutiva di certificazione".

| $\leftrightarrow$ $\rightarrow$ $C$ $\cong$ studiare.unife.it/auth/stu | dente/Admission/DichiarazioneTitoloValutazioneSubmit.do                                                   | ☆ 🚭               |
|------------------------------------------------------------------------|----------------------------------------------------------------------------------------------------|-------------------|
| Università<br>degli Studi<br>di Ferrara                                | rvizi <i>on-line</i> per la didattica                                                                     | MENU              |
| 🔯 1 F 1 2 G                                                            | >>                                                                                                    | _                 |
| Dichiarazione titolo di valut                                          | azione                                                                                                    | 🐺 Legenda         |
| Indicare i dati del titolo o del documento                             | di valutazione.                                                                                           | Dato obbligatorio |
| Dettaglio titolo o documento                                           |                                                                                                    | Checklist         |
| Tipologia:*                                                            | Dichiaraz. sostitutiva di certificazione                                                                  |                   |
| Titolo:*                                                               | Inserire nome modulo e/o allegato di interesse                                                            |                   |
| Descrizione:                                                           | Inserire nome modulo e/o allegato di interesse scegliendo tra i documenti proposti come allegati al bando |                   |
|                                                                        |                                                                                                    |                   |
|                                                                        |                                                                                                    |                   |
| Allegato:*                                                             | Scegli file Nessun file selezionato                                                                       |                   |
| Indietro Avanti                                                        |                                                                                                    | 1                 |

Home SOS Studenti Portale d'Ateneo MyDesk Studenti

### • Controllare le informazioni inserite

| $\leftrightarrow$ $\rightarrow$ C $($ in studiare.unife.it/auth/studente/Admission/MsgTitValPost.do      |        | ☆ 🥶 : |
|----------------------------------------------------------------------------------------------------|--------|-------|
| Università<br>degli Studi<br>di Ferrara Servizi <i>on-line</i> per la didattica                          |        | MENU  |
| F 1 2 G 1 >>                                                                                             |        |       |
| Conferma dichiarazione titoli e documenti per la valutazione                                             |        |       |
| Verificare le informazioni inserite relativamente ai titoli ed ai documenti inseriti per la valutazione. |        |       |
| Tipologia                                                                                                | Titolo |       |

 Dichiaraz. sostitutiva di certificazione
 Inserire nome modulo e/o allegato di interesse

 Indietro
 Avanti

Home SOS Studenti Portale d'Ateneo MyDesk Studenti

• Riepilogo delle informazioni inserite, verificare e completare la richiesta di ammissione al concorso

| ← → C 🔒 studiare.unife.it/auth/studente/Admission/MsgConfEsplPre.do                 |                                                                                                    | ☆ | <b>a</b> : |
|-------------------------------------------------------------------------------------|----------------------------------------------------------------------------------------------------|---|------------|
| Università<br>degli Studi<br>di Ferrara                                             |                                                                                                    |   | MENU       |
| H 1 2                                                                               |                                                                                                    |   |            |
| Conferma scelta concorso                                                            |                                                                                                    |   |            |
| Verificare le informazioni relative alle scelte effettuate nelle pagine precedenti. |                                                                                                    |   |            |
| Concorso                                                                            |                                                                                                    |   |            |
| Tipologia titolo di studio                                                          | Specializzazione di attività di Sostegno                                                                                                    |   |            |
| Descrizione                                                                         | TFA Sostegno - Scuola dell'infanzia                                                                                                    |   |            |
| Valido per                                                                          |                                                                                                    |   |            |
| Dettaglio                                                                           | percorso di formazione per il conseguimento della specializzazione per l'ATTIVITA' DI SOSTEGNO DIDATTICO AGLI ALUNNI CON<br>DISABILITA' - scuola di infanzia |   |            |
| Categoria amministrativa ed ausili di invalidità                                    |                                                                                                    |   |            |
| Richiesta ausilio handicap                                                          | No                                                                                                    |   |            |
| Indietro Completa ammissione al concorso                                            |                                                                                                    |   |            |

Home SOS Studenti Portale d'Ateneo MyDesk Studenti

|                                                                                                    |                                                                    |                             |                  |                  |                                                                                                    | jo iscrizione  | concorso, U       | ×                             | IFA sostegno - V ciclo an            | no 2011 > | <   +                                                                                                    | 0                             | —    | þ   | X |
|----------------------------------------------------------------------------------------------------|--------------------------------------------------------------------|-----------------------------|------------------|------------------|----------------------------------------------------------------------------------------------------|----------------|-------------------|-------------------------------|--------------------------------------|-----------|----------------------------------------------------------------------------------------------------|-------------------------------|------|-----|---|
| · $ ightarrow$ C 🔒 stu                                                                                                    | udiare.unife.it/au                                                 | th/stude                    | nte/Adm          | ission/D         | ettaglilscrizione.do?tipoTestCod=A&POS_ID=5                                                                                                    |                |                   |                               |                                      |           |                                                                                                    |                               | z    | r 🍞 | : |
| University of the second second secon | ersità<br>i Studi<br>rrara                                         | Ser                         | vizi (           | on-i             | <i>line</i> per la didattica                                                                                                    |                |                   |                               | MENL                                 | ;         |                                                                                                    |                               | _    | ×   | * |
| Riepilogo                                                                                                    | iscrizio                                                           | ne o                        | cond             | ors              | 0                                                                                                    |                |                   |                               |                                      | Ŀ         |                                                                                                    |                               |      |     |   |
| Il processo di iscrizio                                                                                                    | one al concorso                                                    | è stato d                   | completa         | ato con          | successo.                                                                                                    |                |                   |                               |                                      |           | A                                                                                                    |                               |      |     |   |
| Concorso di                                                                                                    | ammissio                                                           | ne                          |                  |                  |                                                                                                    |                |                   |                               |                                      |           | Area Riservata<br>Logout                                                                                                    | 1                             |      |     |   |
| Descrizione                                                                                                    |                                                                    |                             |                  |                  | TEA Sectorne - Scuela dell'Infanzi                                                                                                    |                |                   |                               |                                      |           | Cambia Passwo                                                                                                    | ord                           |      |     |   |
| Anno                                                                                                    |                                                                    |                             |                  |                  | 2020/2021                                                                                                    | d              |                   |                               |                                      | 10        |                                                                                                    |                               |      |     |   |
| Prematricola                                                                                                    |                                                                    |                             |                  |                  | 1                                                                                                    |                |                   |                               |                                      |           | < A                                                                                                    | rea Stude                     | ente |     |   |
| Annotazioni per i                                                                                                    | il candidato                                                       |                             |                  |                  |                                                                                                    |                |                   |                               |                                      |           | Messaggi                                                                                                    |                               |      |     |   |
| Categoria a                                                                                                    | mministra                                                          | tiva e                      | d aus            | ili di           | invalidità                                                                                                    |                |                   |                               |                                      |           | Consensi Priva                                                                                                    | cy                            |      |     | H |
|                                                                                                    |                                                                    |                             |                  |                  |                                                                                                    |                |                   |                               |                                      |           |                                                                                                    |                               |      |     |   |
| Richlesta ausilio                                                                                                    | svolgimento p                                                      | rove                        |                  |                  | No                                                                                                    |                |                   |                               |                                      |           | Foto                                                                                                    |                               |      |     |   |
| Richlesta ausilio                                                                                                    | svolgimento p                                                      | rove                        |                  |                  | No                                                                                                    |                |                   |                               |                                      |           | Foto<br>Anagrafica                                                                                                    |                               |      |     |   |
| Valido per                                                                                                    | svoigimento p                                                      | rove                        |                  |                  | No                                                                                                    |                |                   |                               |                                      |           | Foto<br>Anagrafica<br>Iscrizioni                                                                                                    |                               |      |     |   |
| Valido per                                                                                                    | svoigimento p                                                      | rove                        |                  |                  | No                                                                                                    | Scad.<br>ammi  | ssione            | Scad.<br>preimn               | natricolazione                       |           | Foto<br>Anagrafica<br>Iscrizioni<br>Libretto / Pianc                                                                                   |                               |      |     |   |
| Valido per<br>Dettaglio<br>percorso di formaz<br>ALUNNI CON DISAE                                                                                                    | ione per il cons<br>BILITA' - scuola i                             | eguimen<br>primaria         | nto della        | speciali         | No<br>zzazione per l'ATTIVITA' DI SOSTEGNO DIDATTICO AGLI                                                                                                    | Scad.<br>ammi  | ssione            | Scad.<br>preimn               | natricolazione                       |           | Foto<br>Anagrafica<br>Iscrizioni<br>Libretto / Piano<br>Conseguimento                                                                  | o<br>Titolo                   |      |     |   |
| Valido per<br>Dettaglio<br>percorso di formaz<br>ALUNNI CON DISAE                                                                                                    | ione per il cons<br>BILITA' - scuola j                             | eguimen<br>primaria         | ito della        | speciali         | No                                                                                                    | Scad.<br>ammi  | ssione            | Scad.<br>preimn               | natricolazione                       |           | Foto<br>Anagrafica<br>Iscrizioni<br>Libretto / Pianc<br>Conseguimento<br>Compilazione F                                                | o<br>o Titolo<br>Piano        |      |     |   |
| Valido per<br>Dettaglio<br>percorso di formaz<br>ALUNNI CON DISAE<br>Prove                                                                                                    | ione per il cons<br>BILITA' - scuola j                             | eguimen<br>primaria         | ito della        | speciali         | No                                                                                                    | Scad.<br>ammi  | ssione            | Scad.<br>preimn               | natricolazione                       |           | Foto<br>Anagrafica<br>Iscrizioni<br>Libretto / Piano<br>Conseguimento<br>Compilazione F<br>Scelta Lingue                               | o<br>o Titolo<br>Piano        |      |     |   |
| Valido per<br>Dettaglio<br>percorso di formaz<br>ALUNNI CON DISAE<br>Prove<br>Descrizione                                                                                                    | ione per il cons<br>BILITA' - scuola<br><b>Tipologia</b>           | eguimen<br>primaria<br>Data | nto della<br>Ora | speciali<br>Sede | No Izzazione per l'ATTIVITA' DI SOSTEGNO DIDATTICO AGLI Pubblicazione esiti                                                                                                    | Scad.<br>ammi  | ssione<br>Materie | Scad.<br>preimm               | natricolazione<br>Voto/Giudizio      |           | Foto<br>Anagrafica<br>Iscrizioni<br>Libretto / Pianc<br>Conseguimento<br>Compilazione F<br>Scelta Lingue<br>Esoneri                    | o Titolo<br><sup>2</sup> iano |      |     |   |
| Valido per<br>Dettaglio<br>percorso di formaz<br>ALUNNI CON DISAE<br>Prove<br>Descrizione<br>Test Preliminare                                                                                                    | tione per il cons<br>BILITA' - scuola                              | eguimen<br>primaria<br>Data | nto della<br>Ora | speciali<br>Sede | No Vo No Vo | Scad.<br>ammi: | ssione<br>Materie | Scad.<br>preimm               | Natricolazione                       |           | Foto<br>Anagrafica<br>Iscrizioni<br>Libretto / Pianc<br>Conseguimento<br>Compilazione F<br>Scelta Lingue<br>Esoneri<br>Passaggio di Co | o Titolo<br>Piano             |      |     |   |
| Valido per<br>Dettaglio<br>percorso di formaz<br>ALUNNI CON DISAE<br>Prove<br>Descrizione<br>Test Preliminare<br>Prova scritta                                                                                                    | ione per il cons<br>BILITA' - scuola i<br><b>Tipologia</b><br>Tema | eguimen<br>primaria<br>Data | nto della<br>Ora | speciali<br>Sede | No Vo No Vo No Vo No Vo No Vo Vo Vo Vo Vo Vo Vo Vo Vo Vo Vo Vo Vo                                                                                                    | Scad.<br>ammi: | ssione            | Scad.<br>preimm<br>Stato<br>- | natricolazione<br>Voto/Giudizio<br>- |           | Foto<br>Anagrafica<br>Iscrizioni<br>Libretto / Pianc<br>Conseguimento<br>Compilazione F<br>Scelta Lingue<br>Esoneri<br>Passaggio di Co | o Titolo<br>Piano<br>Disso    |      |     |   |

# Procedere all'effettuazione del pagamento con le modalità indicate http://www.unife.it/studenti/diritto-studio/tasse/pagopa

|                | studiare.unife.it/a | uth/studente/Tasse/ListaFatture.do                                                                                                    |          |         |              |           | \$     |
|----------------|---------------------|----------------------------------------------------------------------------------------------------|----------|---------|--------------|-----------|--------|
|                |                     |                                                                                                    |          |         |              |           |        |
| <u>D TASSE</u> |                     |                                                                                                    |          |         |              |           |        |
|                |                     |                                                                                                    |          |         |              |           |        |
|                |                     |                                                                                                    |          |         | Cerca        |           | 0      |
| debiti fat     | turati              |                                                                                                    |          |         | Ocicu        |           | ~ ·    |
|                |                     |                                                                                                    | Data     |         | Stato        | pagoPA    |        |
| ttura          | Codice IUV          | Descrizione                                                                                                    | Scadenza | Importo | Pagamento    | abilitato | Stampa |
| <u>1592412</u> | 00000031596584      | TFA Sostegno - Scuola dell'infanzia - Specializzazione di attività di Sostegno - percorso di formazione per il conseguimento della specializzazione per l'ATTIVITA' DI<br>SOSTEGNO DIDATTICO AGLI ALUNNI CON DISABILITA' - scuola di infanzia<br>- Contributo test di ammissione TFA A.A. |          | 100,00€ | 🕘 non pagato | ABILITATO |        |
|                |                     |                                                                                                    |          |         |              |           |        |
|                |                     |                                                                                                    |          |         |              |           |        |
|                |                     |                                                                                                    |          |         |              |           |        |
|                |                     |                                                                                                    |          |         |              |           |        |
|                |                     |                                                                                                    |          |         |              |           |        |
|                |                     |                                                                                                    |          |         |              |           |        |
|                |                     |                                                                                                    |          |         |              |           |        |
|                |                     |                                                                                                    |          |         |              |           |        |
|                |                     |                                                                                                    |          |         |              |           |        |
|                |                     |                                                                                                    |          |         |              |           |        |
|                |                     |                                                                                                    |          |         |              |           |        |
|                |                     |                                                                                                    |          |         |              |           |        |
|                |                     |                                                                                                    |          |         |              |           |        |
|                |                     |                                                                                                    |          |         |              |           |        |
|                |                     |                                                                                                    |          |         |              |           |        |
|                |                     |                                                                                                    |          |         |              |           |        |
| renda:         |                     |                                                                                                    |          |         |              |           |        |
| criud.         |                     |                                                                                                    |          |         |              |           |        |
| non paga       | to                  |                                                                                                    |          |         |              |           |        |
| pagamen        | to in attesa        |                                                                                                    |          |         |              |           |        |
|                |                     |                                                                                                    |          |         |              |           |        |

| Witterstätt       Servizi on-line per la didattica         * Enco Lasse * Tasse         Dettaglio Fattura         Importo       100.00 €         Modalità di pagamento alternativa       PAGAMENTO MEDIANTE NODO         INIZZA pagoPA e scegli tu COME e con CHI effettuare il pagamento         Maggiori informazioni su <u>http://www.unife.lt/i//scr/viti//pagare/tasse/come-pagare/modalita-di-pagamento</u> |
|----------------------------------------------------------------------------------------------------|
| ★ • Elenco Tasse • Tasse          Dettaglio Fattura         Fattura         Importo       100,00 €         Modalità di pagamento alternativa       PAGAMENTO MEDIANTE NODO         INDECO       Ullizza pagoPA e scejli tu COME e con CHI effettuare il pagamento<br>Maggiori informazioni su <u>http://www.unife.it/it/iscrivit//pagare/tasse/come-pagare/modalita-di-pagamento</u>                              |
| Dettaglio Fattura         Fattura         Imporo       100.00 €         Modalità di pagamento alternativa       PAGAMENTO MEDIANTE NODO         Utilizza pagoPA e scelli tu COME e con CHI effettuare il pagamento         Utilizza pagoPA e scelli tu COME e con CHI effettuare il pagamento         Maggiori informazioni su http://www.unife.it/it/iscriviti/pagare/tasse/come-pagare/modalita-di-pagamento    |
| Fattura         Importo       100,00 €         Modalità di pagamento alternativa       PAGAMENTO MEDIANTE NODO         Utilizza pagoPA e scegli tu COME e con CHI effettuare il pagamento         Maggiori informazioni su <u>http://www.unife.it/it/iscriviti/pagare/tasse/come-pagare/modalita-di-pagamento</u>                                                                                                 |
| Importo       100,00 €         Modalità di pagamento alternativa       PAGAMENTO MEDIANTE NODO         Importo       Utilizza pagoPA e scegli tu COME e con CHI effettuare il pagamento         Maggiori informazioni su <u>http://www.unife.it/it/iscriviti/pagare/tasse/come-pagare/modalita-di-pagamento</u>                                                                                                   |
| Imports       100.00 €         Modalità di pagamento alternativa       PAGAMENTO MEDIANTE NODO         Utilizza pagoPA e scegli tu COME e con CHI effettuare il pagamento<br>Maggiori informazioni su <a href="http://www.unife.it/it/iscriviti/pagare/tasse/come-pagare/modalita-di-pagamento">http://www.unife.it/it/iscriviti/pagare/tasse/come-pagare/modalita-di-pagamento</a>                               |
| Utilizza pagoPA e scegli tu COME e con CHI effettuare il pagamento<br>Maggiori informazioni su <u>http://www.unife.it/it/iscriviti/pagare/tasse/come-pagare/modalita-di-pagamento</u>                                                                                                    |
| Tasse                                                                                                    |
| Anno Rata Voce Importo                                                                                                    |
| Contributo test ammissione                                                                                                    |
| Rata unica     Contributo test ammissione     100,00 €                                                                                                    |
| pagoPA OnLine       pagoPA con PDF         Tempi di acquisizione pagamenti (semaforo verde):       pagoPA OnLine = di norma 2 ore         pagoPA con PDF = di norma dai 2 agli 7 giorni lavorativi                                                                                                    |

N.B. Copia della ricevuta di pagamento dovrà essere esibita alla commissione il giorno del test preliminare, al momento del riconoscimento del candidato